## Hvordan sette opp E-post for Android (Outlook appen)

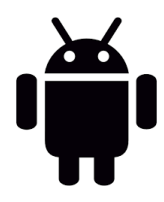

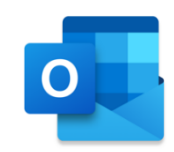

Denne veiledningen forutsetter at du har installert Outlook-appen fra før.

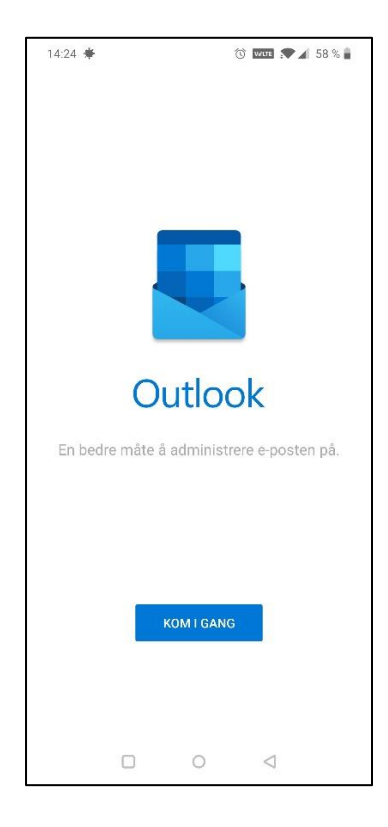

1. Åpne Outlook og trykk på KOM I GANG

2. Skriv mailadressen din (f.eks. nn123@kirken.no) og trykk på FORTSETT

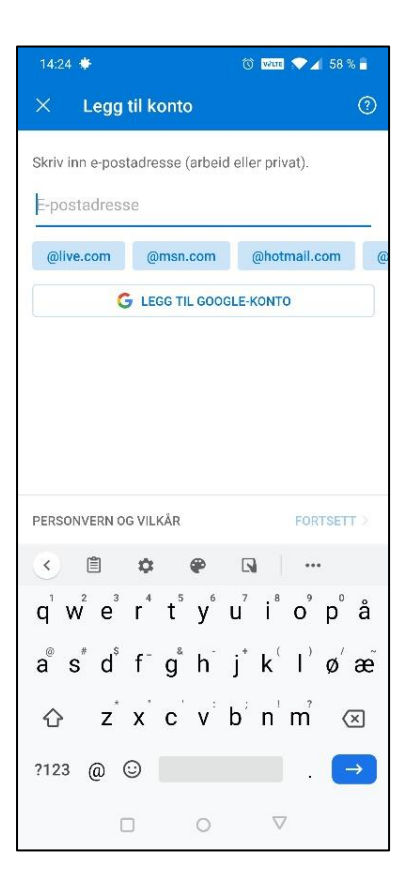

3. Skriv passordet ditt og trykk på Logg på

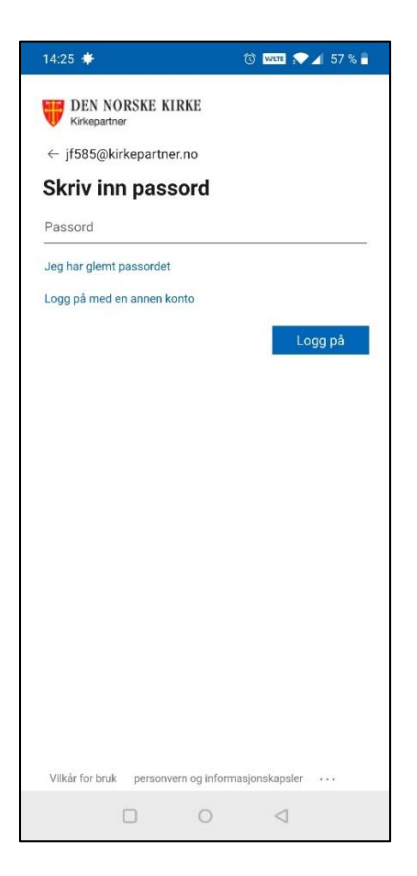

4. Godkjenn påloggingen med metoden du har satt opp (vist her er godkjenning via Microsoft Authenticator-appen)

| 🕄 Authent                 | icator                             | 1                          | 🛈 WALTE 💎                   | 🖌 57 % 着      |
|---------------------------|------------------------------------|----------------------------|-----------------------------|---------------|
| Vil du godk<br>Den norske | jenne påloggin<br>Kirke JF585@k    | gen?<br>kirkepartne        | r.no                        |               |
| AVSLÄ                     | GODKJENN                           |                            |                             |               |
| GUUKJ                     |                                    |                            |                             |               |
| palogo                    | gingstore                          | spørse                     | elen                        |               |
| Vi hai<br>Micro           | r sendt et varse<br>soft Authentic | el til mobil<br>cator-appe | enheten dir<br>n for å svar | i. Åpne<br>e. |
| Har du prob               | olemer? Logg på                    | på en anner                | n måte                      |               |
|                           |                                    |                            |                             |               |
|                           |                                    |                            |                             |               |
|                           |                                    |                            |                             |               |
|                           |                                    |                            |                             |               |
|                           |                                    |                            |                             |               |
|                           |                                    |                            |                             |               |
|                           |                                    |                            |                             |               |
|                           |                                    |                            |                             |               |
|                           |                                    |                            |                             |               |
|                           |                                    |                            |                             |               |
|                           |                                    |                            |                             |               |
| Vilkär for b              | ruk personvern                     | og informas                | jonskapsler                 |               |
|                           |                                    | 0                          | $\triangleleft$             |               |

## 5. Trykk på AKTIVER

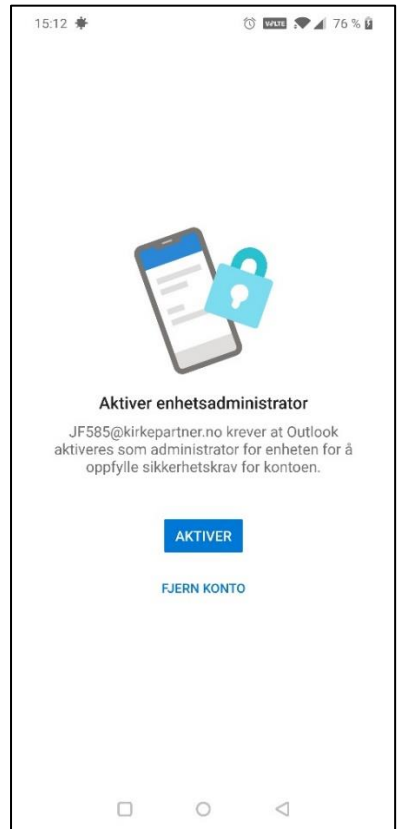

6. Trykk på Aktiver administratorappen på denne enheten

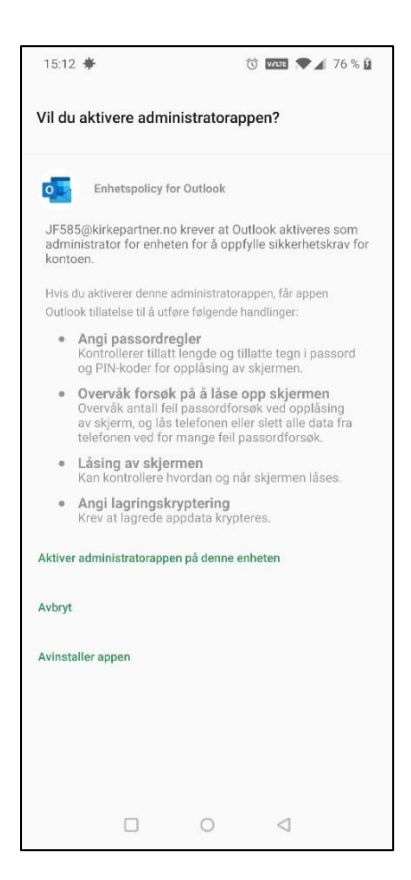

## 7. Trykk på HOPP OVER

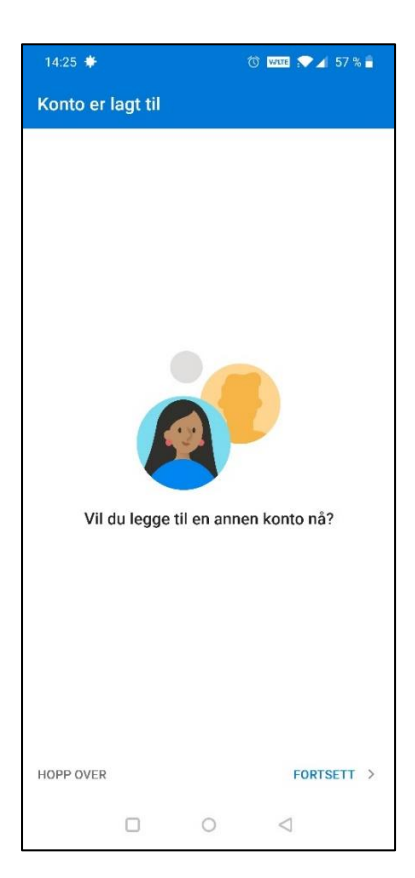

8. Trykk på HOPP OVER

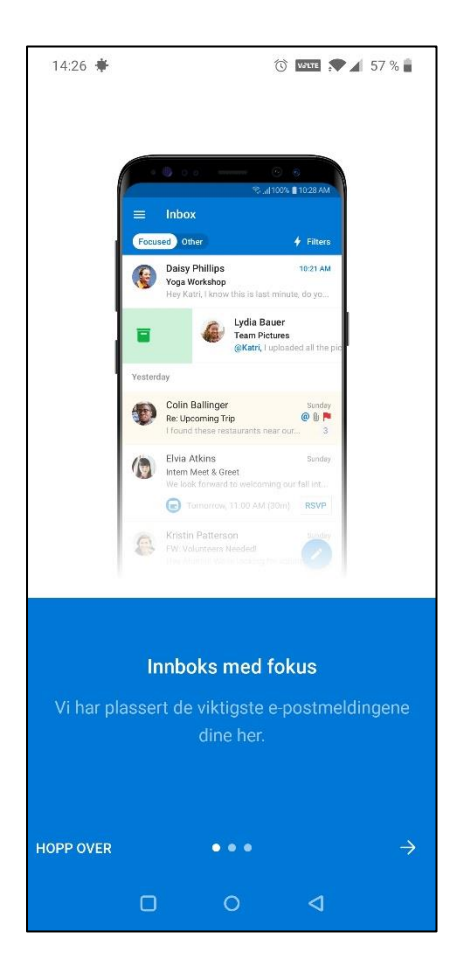

9. Etter dette kommer du til innboksen din, og nederst på skjermen kan du bytte mellom å vise innboks, kalender eller søk.